# imall

Chipsmall Limited consists of a professional team with an average of over 10 year of expertise in the distribution of electronic components. Based in Hongkong, we have already established firm and mutual-benefit business relationships with customers from, Europe, America and south Asia, supplying obsolete and hard-to-find components to meet their specific needs.

With the principle of "Quality Parts, Customers Priority, Honest Operation, and Considerate Service", our business mainly focus on the distribution of electronic components. Line cards we deal with include Microchip, ALPS, ROHM, Xilinx, Pulse, ON, Everlight and Freescale. Main products comprise IC, Modules, Potentiometer, IC Socket, Relay, Connector. Our parts cover such applications as commercial, industrial, and automotives areas.

We are looking forward to setting up business relationship with you and hope to provide you with the best service and solution. Let us make a better world for our industry!

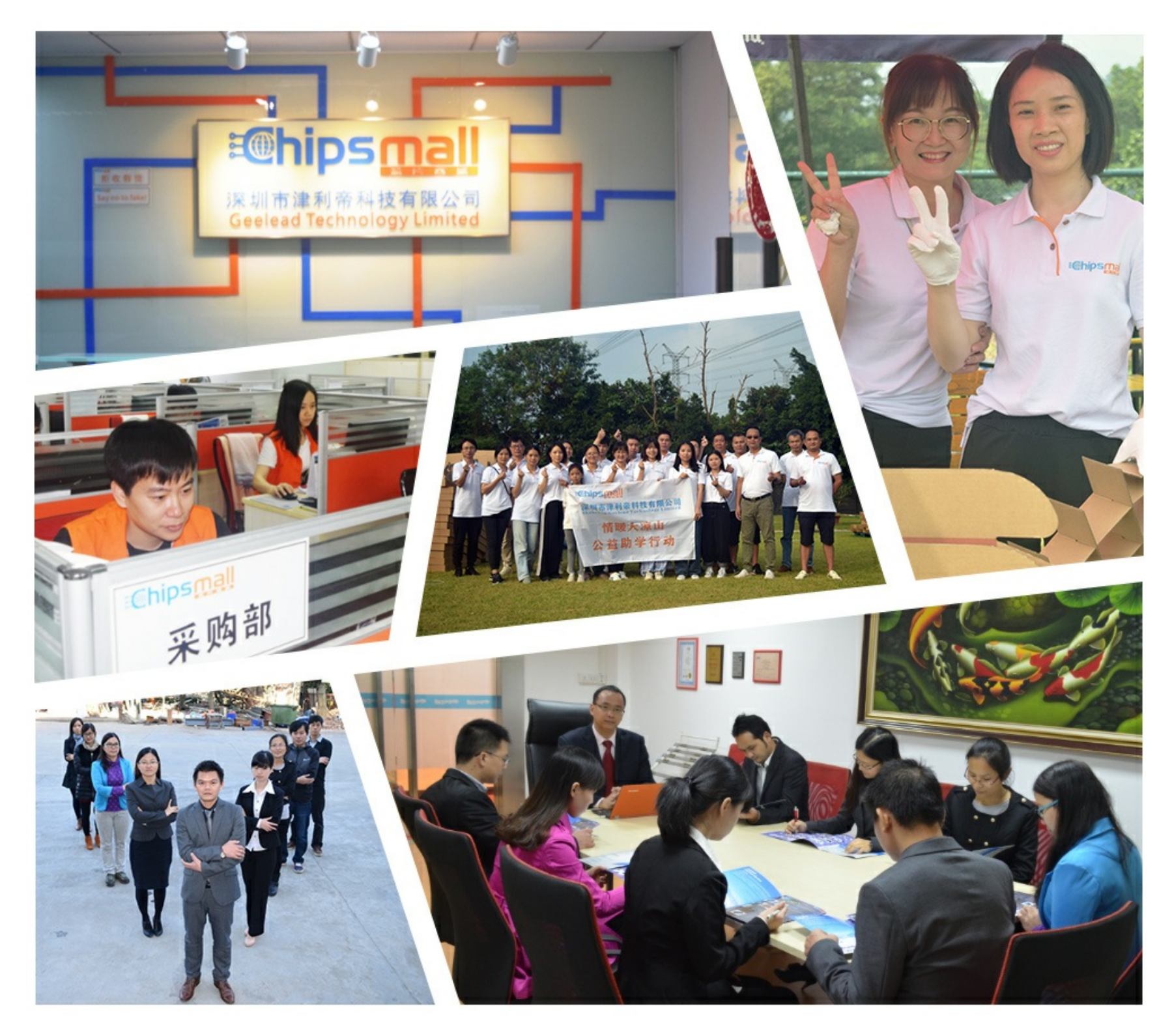

## Contact us

Tel: +86-755-8981 8866 Fax: +86-755-8427 6832 Email & Skype: info@chipsmall.com Web: www.chipsmall.com Address: A1208, Overseas Decoration Building, #122 Zhenhua RD., Futian, Shenzhen, China

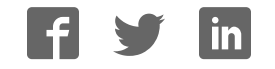

## INTERFACE

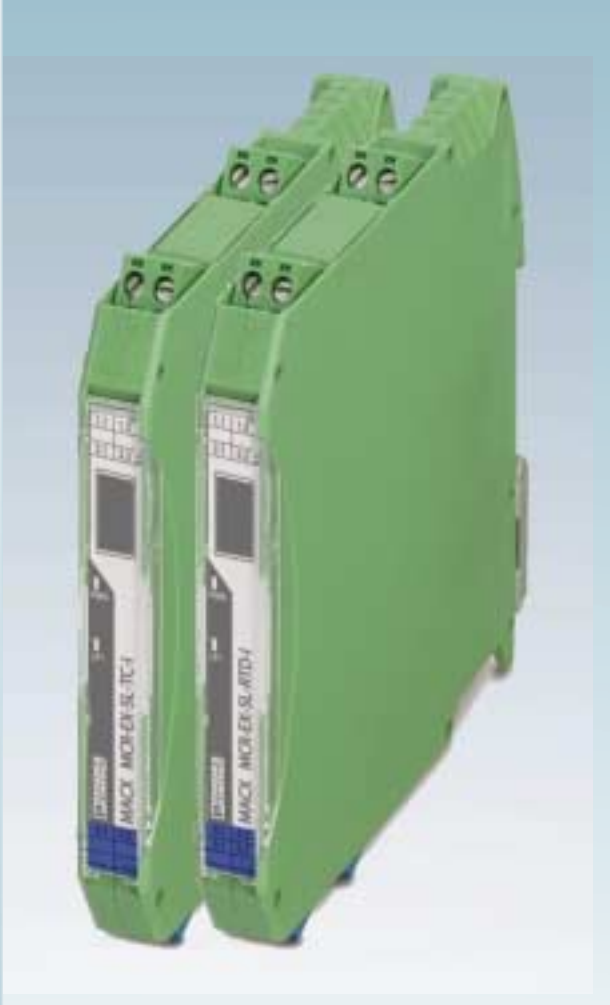

## User Manual

## **UM EN MACX MCR-CONF**

Quick Start Guide for the MACX MCR-CONF configuration software

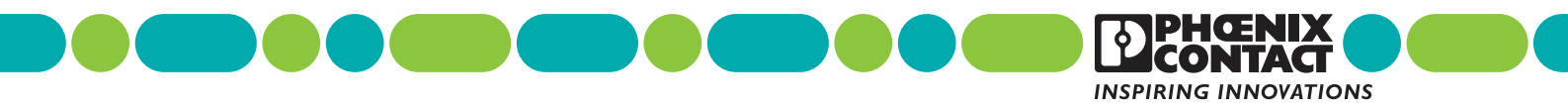

## INTERFACE

## **User Manual**

Quick Start Guide for the MACX MCR-CONF configuration software

2009-12-08

| Designation: | UM EN MACX MCR-CONF |
|--------------|---------------------|
|--------------|---------------------|

Revision: 03

Order No.: —

This user manual is valid for:

Designation MACX MCR-CONF Version 1.1.7 or later Order No.

\_\_\_\_

## Please observe the following notes

In order to ensure the safe use of the product described, you have to read and understand this manual. The following notes provide information on how to use this manual.

#### User group of this manual

The use of products described in this manual is oriented exclusively to

- qualified electricians or persons instructed by them, who are familiar with applicable standards and other regulations regarding electrical engineering and, in particular, the relevant safety concepts.
- qualified application programmers and software engineers, who are familiar with the safety concepts of automation technology and applicable standards.

Phoenix Contact accepts no liability for erroneous handling or damage to products from Phoenix Contact or third-party products resulting from disregard of information contained in this manual.

#### Explanation of symbols used and signal words

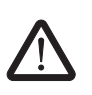

This is the safety alert symbol. It is used to alert you to potential personal injury hazards. Obey all safety messages that follow this symbol to avoid possible injury or death.

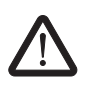

### DANGER

This indicates a hazardous situation which, if not avoided, will result in death or serious injury.

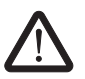

### WARNING

This indicates a hazardous situation which, if not avoided, could result in death or serious injury.

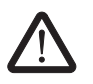

### CAUTION

This indicates a hazardous situation which, if not avoided, could result in minor or moderate injury.

The following types of messages provide information about possible property damage and general information concerning proper operation and ease-of-use.

#### NOTE

This symbol and the accompanying text alerts the reader to a situation which may cause damage or malfunction to the device, either hardware or software, or surrounding property.

i

This symbol and the accompanying text provides additional information to the reader. It is also used as a reference to other sources of information (manuals, data sheets, literature) on the subject matter, product, etc.

#### General terms and conditions of use for technical documentation

Phoenix Contact reserves the right to alter, correct, and/or improve the technical documentation and the products described in the technical documentation at its own discretion and without giving prior notice, insofar as this is reasonable for the user. The same applies to any technical changes that serve the purpose of technical progress.

The receipt of technical documentation (in particular data sheets, installation instructions, manuals, etc.) does not constitute any further duty on the part of Phoenix Contact to furnish information on alterations to products and/or technical documentation. Any other agreement shall only apply if expressly confirmed in writing by Phoenix Contact. Please note that the supplied documentation is product-specific documentation only and that you are responsible for checking the suitability and intended use of the products in your specific application, in particular with regard to observing the applicable standards and regulations. Although Phoenix Contact makes every effort to ensure that the information content is accurate, up-to-date, and state-of-the-art, technical inaccuracies and/or printing errors in the information cannot be ruled out. Phoenix Contact does not offer any guarantees as to the reliability, accuracy or completeness of the information. All information made available in the technical data is supplied without any accompanying guarantee, whether expressly mentioned, implied or tacitly assumed. This information does not include any guarantees regarding quality, does not describe any fair marketable quality, and does not make any claims as to quality guarantees or guarantees regarding the suitability for a special purpose.

Phoenix Contact accepts no liability or responsibility for errors or omissions in the content of the technical documentation (in particular data sheets, installation instructions, manuals, etc.).

The aforementioned limitations of liability and exemptions from liability do not apply, in so far as liability must be assumed, e.g., according to product liability law, in cases of premeditation, gross negligence, on account of loss of life, physical injury or damage to health or on account of the violation of important contractual obligations. Claims for damages for the violation of important contractual obligations are, however, limited to contract-typical, predictable damages, provided there is no premeditation or gross negligence, or that liability is assumed on account of loss of life, physical injury or damage to health. This ruling does not imply a change in the burden of proof to the detriment of the user.

## Statement of legal authority

|              | This manual, including all illustrations contained herein, is copyright protected. Use of this manual by any third party is forbidden. Reproduction, translation, and public disclosure, as well as electronic and photographic archiving or alteration requires the express written consent of Phoenix Contact. Violators are liable for damages.        |
|--------------|----------------------------------------------------------------------------------------------------|
|              | Phoenix Contact reserves all rights in the case of patent award or listing of a registered design, in as far as this concerns software of Phoenix Contact that meets the criteria of technicity or has technical relevance. Third-party products are always named without reference to patent rights. The existence of such rights shall not be excluded. |
|              | Windows 3.x, Windows 95, Windows 98, Windows NT, Windows 2000, Windows XP, and Windows Vista are trademarks of the Microsoft Corporation.                                                                                                    |
|              | All other product names used are trademarks of the respective organizations.                                                                                                    |
|              | How to contact us                                                                                                    |
| Internet     | Up-to-date information on Phoenix Contact products and our Terms and Conditions can be found on the Internet at:                                                                                                    |
|              | www.phoenixcontact.com.                                                                                                    |
|              | Make sure you always use the latest documentation.<br>It can be downloaded at:                                                                                                    |
|              | www.phoenixcontact.net/catalog.                                                                                                    |
| Subsidiaries | If there are any problems that cannot be solved using the documentation, please contact your Phoenix Contact subsidiary.                                                                                                    |
|              | Subsidiary contact information is available at <u>www.phoenixcontact.com</u> .                                                                                                    |
| Published by | PHOENIX CONTACT GmbH & Co. KG<br>Flachsmarktstraße 8<br>32825 Blomberg<br>Germany<br>Phone +49 - (0) 52 35 - 3-00<br>Fax +49 - (0) 52 35 - 3-4 12 00                                                                                                    |
|              | Should you have any suggestions or recommendations for improvement of the contents and layout of our manuals, please send your comments to                                                                                                    |
|              | tecdoc@phoenixcontact.com.                                                                                                    |
|              |                                                                                                    |

## Table of Contents

| 1 Install | Installing MACX MCR-CO | NF        |                                   | 1-1  |
|-----------|------------------------|-----------|-----------------------------------|------|
|           | 1.1                    | Require   | ements<br>System requirements     |      |
|           |                        | 1.1.2     | Hardware requirements             | 1-1  |
|           | 1.2                    | Installir | ng the software                   | 1-2  |
|           |                        | 1.2.1     | Starting the installation program | 1-2  |
|           |                        | 1.2.2     | Installing the USB driver         | 1-4  |
| 2         | Starting MACX MCR-CON  | F         |                                   | 2-1  |
|           | 2.1                    | Informa   | tion area                         | 2-2  |
|           | 2.2                    | Toolba    | r                                 | 2-2  |
|           | 2.3                    | Tabs      |                                   | 2-4  |
|           |                        | 2.3.1     | Device Settings                   | 2-4  |
|           |                        | 2.3.2     | Monitoring                        | 2-10 |

#### Installing MACX MCR-CONF 1

MACX MCR-CONF is a configuration software solution for parameterizing devices from the MACX MCR product range.

The software is a stand-alone tool for installation on PCs and laptops.

#### 1.1 **Requirements**

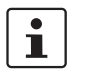

No functions or commands that require communication with the device can be executed without a physical configuration.

However, complete parameterization is possible in the "offline" state.

Communication with the device is only possible by means of an "IFS-USB-PROG-ADAPTER" programming adapter, which is available as an accessory.

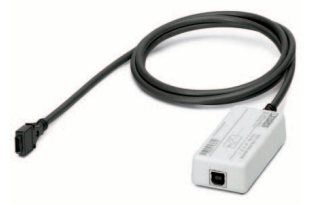

IFS-USB-PROG-ADAPTER, Order No. 2811271 Figure 1-1

#### 1.1.1 System requirements

Supported operating systems

Windows 2000 Windows XP SP2 or later (recommended) Windows Vista SP1 or later

#### 1.1.2 Hardware requirements

| CPU               | Pentium III 400 MHz, 1 GHz (recommended)                                         |
|-------------------|----------------------------------------------------------------------------------|
| Main memory       | 256 MB (minimum), 512 MB (recommended)                                           |
| Hard disk space   | 15 MB (minimum), 100 MB (recommended)                                            |
| CD-ROM drive      | Yes                                                                              |
| Interfaces        | USB (1.1 or later)                                                               |
| Interface adapter | IFS-USB-PROG-ADAPTER, Order No. 2811271                                          |
| Monitor           | SVGA, resolution of 1024 x 768 pixels (minimum), 1152 x 864 pixels (recommended) |
| Operating devices | Mouse, keyboard                                                                  |

## **1.2** Installing the software

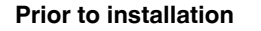

If an earlier version has been installed, uninstall this version via the Windows Control Panel under "Software".

Start the "MACX\_MCR\_CONF\_Install\_1\_x\_x.exe" file from the directory in which this

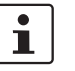

Prior to installation, close all open Windows applications.

### 1.2.1 Starting the installation program

Downloaded installation file

**CD-ROM** installation level

 If you have received a CD, insert it in your CD-ROM drive. The installation program usually starts automatically after a few seconds.
 If this is not the case, start the "MACX\_MCR\_CONF\_Install\_1\_x\_x.exe" file on the CD-ROM.

Starting installation An installation wizard is called, which guides you through the installation process.

file was downloaded.

Follow the instructions in the installation program. The installation program generates all the directories required for operation and copies the files for the selected programs.

| Maintein | sie eine serup-sprache aus                                                          |      |
|----------|-------------------------------------------------------------------------------------|------|
| A        | Wählen Sie die Sprache dieser Installatio<br>aus der unten aufgeführten Auswahl aus | on : |
| (52)     |                                                                                     |      |
|          | Englisch                                                                            |      |
|          | Jengeen                                                                             | -    |
|          |                                                                                     |      |

Figure 1-2 Selecting the setup language

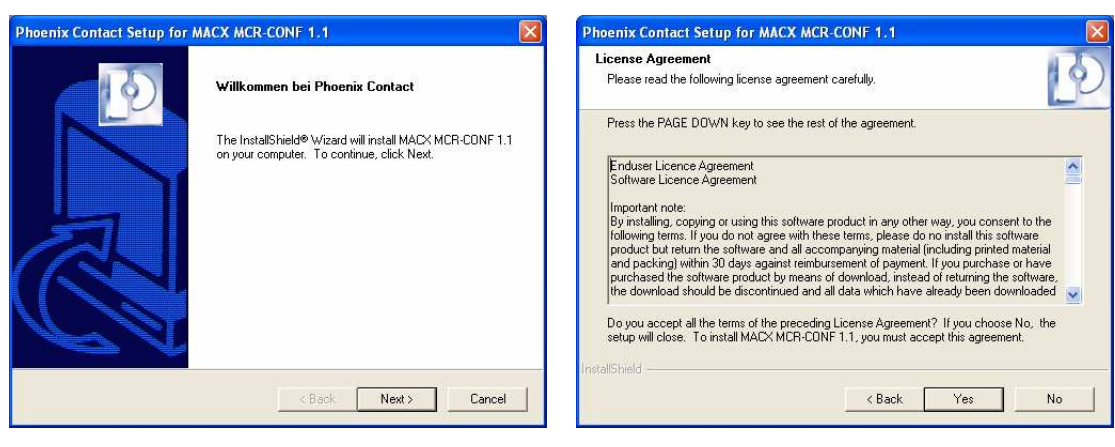

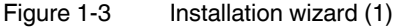

#### Installing MACX MCR-CONF

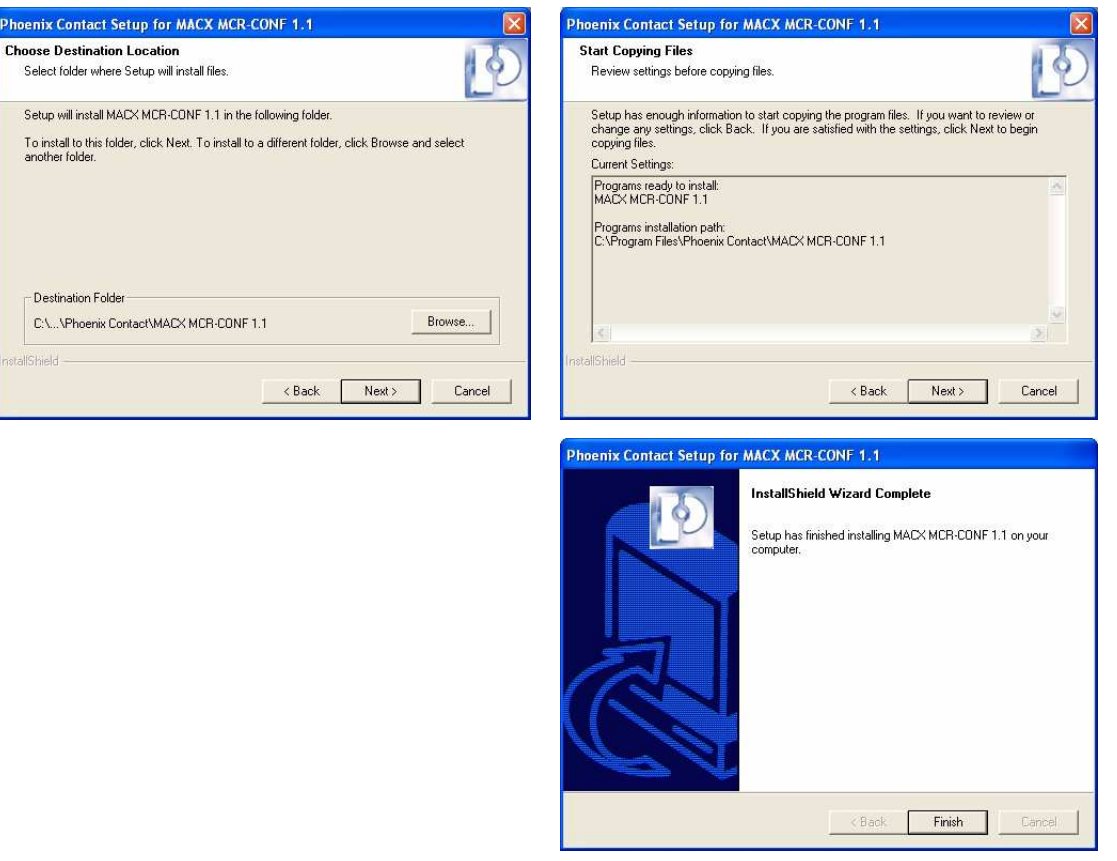

Figure 1-4 Installation wizard (2)

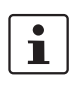

#### Note for Windows XP

If during installation under Windows XP an alert appears stating that the software has not passed Windows logo testing, continue with the installation process.

Following program installation, the wizard for installing the USB driver is started. This installs all the files needed to operate the "IFS-USB-PROG-ADAPTER".

| Phoenix Contact                       |                           |
|---------------------------------------|---------------------------|
| USB Programming Adapter IFS           |                           |
| tallation Location:                   | Driver Version 4.40       |
| C:\Programme\Phoenix Contact\Drivers\ | USBProgrammingAdapterIFS\ |
|                                       | 27                        |
| Chappe Install Location               | Install Caprel            |

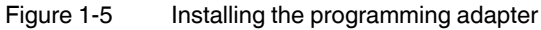

Connect the computer to a MACX MCR-EX-SL temperature transducer using the "IFS-USB-PROG-ADAPTER" programming adapter, which is available as an accessory.

i

Only click on "Install" once the connection to the device has been established. Otherwise click on "Cancel" and switch to offline mode.

### 1.2.2 Installing the USB driver

The USB driver is installed in two steps. First, a "USB Composite Device" is installed, then the "USB Programming Adapter IFS" is installed in the second step.

If the "IFS-USB\_PROG-ADAPTER" is connected to the USB connection, the Windows hardware wizard starts.

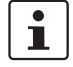

i

#### Note for Windows XP

If during installation under Windows XP an alert appears stating that the software has not passed Windows logo testing, continue with the installation process.

| ardwareinstallation |                                                                                                    |   | reinstallation                                                                                                    |
|---------------------|----------------------------------------------------------------------------------------------------|---|----------------------------------------------------------------------------------------------------|
| 1                   | Die Software, die für diese Hardware installiert wird:<br>USB Composite Device                                                                                                    | ⚠ | Die Software, die für diese Hardware installiert wird:<br>USB Programming Adapter IFS                                                                                                    |
|                     | hat den Windows-Logo-Test nicht bestanden, der die Kompatibilität mit<br>Windows XP überprüft. ( <u>Warum ist dieser Test wichtig?</u> )                                                                                                    |   | hat den Windows-Logo-Test nicht bestanden, der die Kompatibilität mit<br>Windows XP überprüft. [ <u>Warum ist dieser Test wichtig?</u> ]                                                                                                    |
|                     | Das Fortsetzen der Installation dieser Software kann die korrekte<br>Funktion des Systems direkt oder in Zukunft beeinträchtigen.<br>Microsoft emplicht strengstens, die Installation jetzt abzubrechen<br>und sich mit dem Hardwarehersteller für Software, die den<br>Windows-Logo-Test bestanden hat, in Verbindung zu setzen. |   | Das Fortsetzen der Installation dieser Software kann die korrekt<br>Funktion des Systems direkt oder in Zukunft beeinträchtigen.<br>Microsoft emplicht stengstens, die Installation jetzt abzuhrechr<br>und sich mit dem Hardwarehersteller für Software, die den<br>Windows-Logo-Test bestanden hat, in Verbindung zu setzen. |
|                     | Installation fortsetzen Installation abbrechen                                                                                                    |   | Installation fortsetzen Installation abbrechen                                                                                                    |

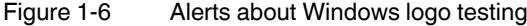

#### Note for Windows Vista

If an error message stating that "Windows can't verify the publisher of this driver software" appears, select "Install this driver software anyway" and continue the installation process.

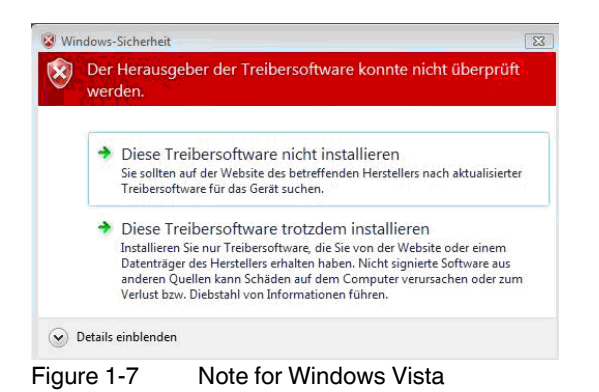

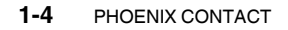

104203\_en\_03

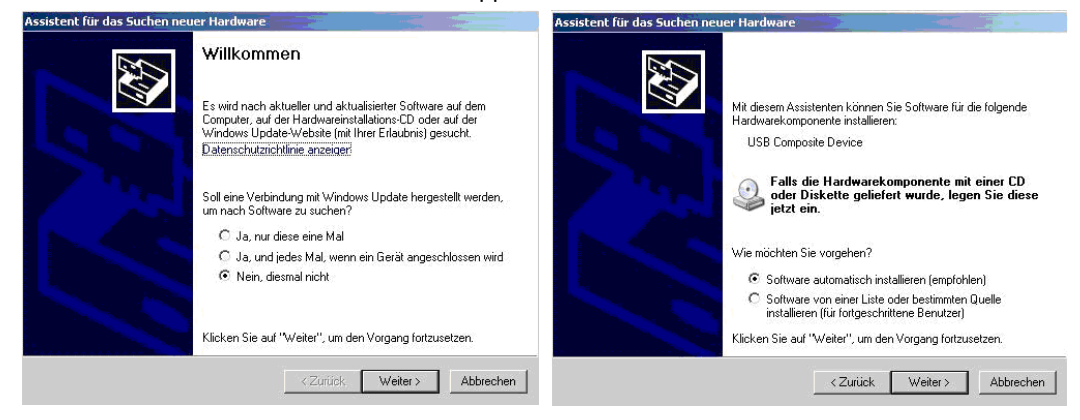

The Windows hardware wizard appears.

Figure 1-8 Windows hardware wizard (1)

• When prompted, select "No, not this time" and "Install software automatically".

The hardware wizard now starts the installation process for the "USB Composite Device" driver.

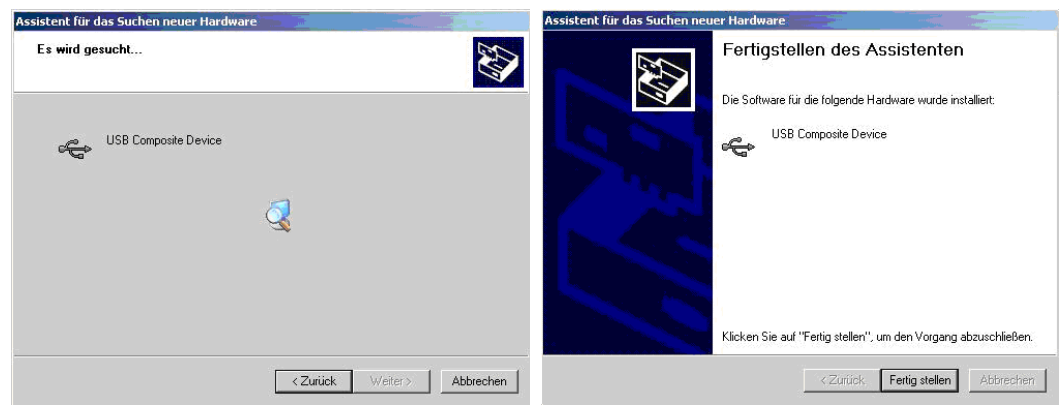

Figure 1-9 Windows hardware wizard (2)

• Click on "Finish".

| Assistent für das Suchen neuer Hardware |                   | Assistent für das Suchen neuer Har                                                                                                    | dware                                                    |
|-----------------------------------------|-------------------|----------------------------------------------------------------------------------------------------|----------------------------------------------------------|
| Es wird gesucht                         |                   | Fer                                                                                                    | tigstellen des Assistenten                               |
|                                         |                   | Die S                                                                                                    | oftware für die folgende Hardware wurde installiert:     |
| USB Programming Adapter IFS             |                   | 500                                                                                                    | USB Programming Adapter IFS                              |
| Č,                                      |                   |                                                                                                    |                                                          |
|                                         |                   | Klick                                                                                                    | en Sie auf "Fertig stellen" um den Vorrang abzuschließen |
|                                         |                   | And a second second sec | on die Trong stellen , uit den volgang abzaschieben.     |
| < Zurück                                | Weiter> Abbrechen |                                                                                                    | < Zurück Fertig stellen Abbrechen                        |

The hardware wizard is started again following successful installation.

Figure 1-10 Windows hardware wizard (3)

• When prompted, again select "No, not this time" and "Install software automatically".

The drivers for the "USB Programming Adapter IFS" are now installed.

• Click on "Finish".

Following successful installation, the "USB IFS-USB\_PROG-ADAPTER" is ready to operate.

## 2 Starting MACX MCR-CONF

 If installed using the default settings, start MACX MCR-CONF via "Start/All Programs/Phoenix Contact/MACX MCR-CONF 1.1/MACX MCR-CONF 1.1".

## Response following program start

The USB port is scanned to check whether a MACX MCR device is already connected. 1. If a device is found:

- The configuration window opens, if the device is known.
- An error message is displayed, if the device is not known.
- 2. If a device is not found:
  - Window with device selection list for offline configuration
  - Select the device
  - Switch to offline configuration

| MACX MCR-CONF V 1.2.0                                                                                                    |
|----------------------------------------------------------------------------------------------------|
| Module type:       Serialnumber:         Description:       Standard line Ex TC converter with SIL         Vendor ID:       Group ID :         State:       Mod.:         Family ID :       Device ID :         CDM-Port:       Toolbar |
| Device Settings Information Tabs                                                                                                    |
| MACX MCR-SL-EX-TCI                                                                                                    |
|                                                                                                    |
|                                                                                                    |

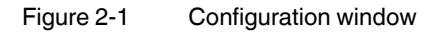

## 2.1 Information area

The following information about the currently connected device is displayed here:

| Device image       | A stylized image of the front view of the device is displayed here. |
|--------------------|---------------------------------------------------------------------|
| Device information | Device type                                                         |
|                    | Description                                                         |
|                    | Device IDs                                                          |
|                    | Serial number                                                       |
|                    | Firmware version                                                    |
|                    | Status information                                                  |
| Manufacturer logo  | An image of the manufacturer's logo is displayed here.              |

## 2.2 Toolbar

The toolbar contains the following menu items:

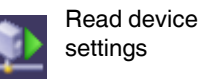

This button can be used to read the device data of a connected device.

If the connected device is not supported, an error message is displayed.

If no device is connected, this option is grayed out.

When this button is pressed, the current local device settings are transferred to the device.

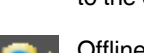

Transfer (local) device settings to the device

If no device is connected, this option is grayed out.

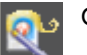

Offline setting

When this option is selected, a list of supported devices is opened, from which the required module can be selected.

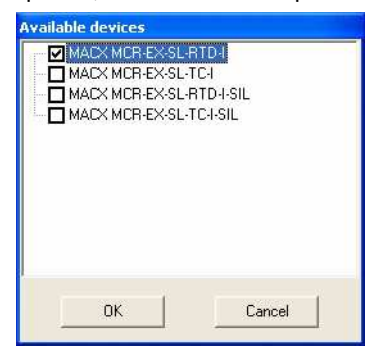

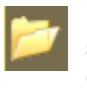

Load device settings from data carrier Can be used to load prepared device settings from a local data carrier or network drive in the current workspace window.

### Starting MACX MCR-CONF

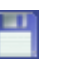

Save device settings to data carrier Can be used to save the current device settings to a local data carrier or network drive.

The current device settings can be printed in table format for

Print device settings

Settings

This menu item can be used to set the software language.

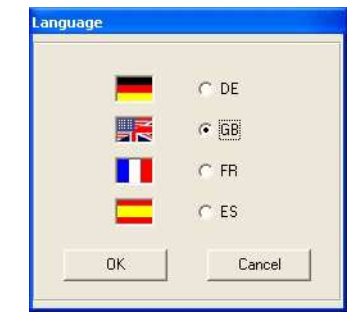

documentation purposes.

The selected language is activated the next time MACX MCR-CONF is started.

In Version 1.2.0, English and German are available. French and Spanish are to follow.

This menu item opens this user manual as a PDF file.

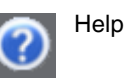

## 2.3 Tabs

## 2.3.1 Device Settings

The "Device Settings" tab contains configuration and parameterization dialog boxes that are relevant for the connected device.

The tree structure is divided into the following groups:

- Device descriptor
- Configuration
- Parameterization
- Service

i

If a yellow padlock appears in front of the menu items in the tree structure, these menu items are locked. To unlock them, enter a password via the "Service" menu item (see page 2-8).

In all windows in which parameters can be modified:

- The modified parameters are indicated with an icon (pencil)
- The "Cancel" button is available to reject the current changes

#### **Device descriptor**

A device designation (16 characters), user text (20 characters, maximum), and the installation date can be specified here.

In addition, the module name, serial number, and firmware version are displayed.

| ACX MCR-SL-EX-TC-I     ACX MCR-SL-EX-TC-I     ✓ Tag number : Max. 16 Zeichen     ✓ User Message: Max. 20 Zeichen     ✓ Uster 20.08.2008     ✓ Configuration     ✓ Parameterisation     ↔ Service | MACX MCR-SL-E                 | хтсі          |
|----------------------------------------------------------------------------------------------------|-------------------------------|---------------|
|                                                                                                    | FW Version:<br>S/N:           |               |
|                                                                                                    | Tag number:<br>User Message : | Max 16Zeichen |
|                                                                                                    | Date :                        | 22.08.2008    |
|                                                                                                    |                               |               |
|                                                                                                    |                               |               |

## Starting MACX MCR-CONF

| Configuration | Input             | <ul> <li>The analog input specific to the device is set here:</li> <li>Signal type/sensor type</li> <li>Connection method</li> <li>Sensor monitoring</li> </ul>                |
|---------------|-------------------|----------------------------------------------------------------------------------------------------|
|               | Output            | The information displayed here is purely informative and cannot be modified.                                                                                                   |
|               | Error<br>handling | <ul> <li>The following settings are possible:</li> <li>According to NE43 (upscale)</li> <li>According to NE43 (downscale)</li> <li>Definable</li> <li>Detection OFF</li> </ul> |
|               | Functional safety | This item is only available if a SIL-compatible module (firmware Version 1.100 or later) has been selected.                                                                    |
|               |                   | When " <i>SIL ON</i> " is selected, " <i>Restart after fail-safe</i> " can be deactivated.                                                                                     |
|               |                   | This means that in the event of an error, the measuring transducer enters the failsafe state according to safety functions 1 and 2, but is not restarted.                      |

| MACX MCR-SL-EX-TC-I                                                                                                    | Analog input                                       |
|----------------------------------------------------------------------------------------------------|----------------------------------------------------|
| Configuration     Analog input     Analog output                                                                                                    | Signal type                                        |
| Firor handling : Definable     Functional safety : SIL Off     Arrange environment of the safety is the safety is the safet | Cold junction CJ On C                              |
| T Y JEINCE                                                                                                    | Analog output                                      |
|                                                                                                    | Dedicated input signal Input 1 C Current C Current |
|                                                                                                    | Error handling                                     |
|                                                                                                    | C According to NE43  C According to NE43           |
|                                                                                                    | Functional Safety C SIL ON C SIL DFF               |

| Parameterization           | Input | <ul> <li>The analog input specific to the device is set here:</li> <li>Signal range</li> <li>Temperature unit (depending on sensor type)</li> <li>Oversampling (mean-value generation)</li> <li>Moving average</li> <li>Cable resistance compensation for 2-wire measurement (MACX MCR-EX-SL-RTD only)</li> </ul> |
|----------------------------|-------|----------------------------------------------------------------------------------------------------|
| 1 - 17 - 10 - 10 - 10 - 10 |       |                                                                                                    |

| <ul> <li>✓ Device descriptor</li> <li>✓ Configuration</li> </ul>                        | Parameterisation     Signal range Analog input |
|-----------------------------------------------------------------------------------------|------------------------------------------------|
| <ul> <li>✓ Parameterisation</li> <li>✓ Analog input</li> <li>✓ Analog output</li> </ul> | 0 °C 100 °C                                    |
| <ul> <li>✓ Zero/Spann</li> <li>✓ Exeption handling</li> <li>✓ Service</li> </ul>        | Temperature unit C                             |
|                                                                                         | Oversampling                                   |
|                                                                                         | 10 x 💌                                         |
|                                                                                         | Moving average filter       2     value(s)     |
|                                                                                         | - 2-wire compensation                          |
|                                                                                         | Cable impedance 0 Ohm                          |
|                                                                                         |                                                |

| Parameterization | Output | The analog output specific to the device is set here:                               |  |
|------------------|--------|-------------------------------------------------------------------------------------|--|
|                  |        | <ul> <li>Specification of the output signal range<br/>(0 20 mA, 4 20 mA)</li> </ul> |  |
|                  |        | <ul> <li>Zero/span adjustment</li> </ul>                                            |  |
|                  |        | <ul> <li>Values for exception handling</li> </ul>                                   |  |

| MACX MCR-SL-EX-TC-I     ✓ Device descriptor     ✓ Configuration     ✓ Parameterisation | Parameterisation<br>Signal range Analog output |
|----------------------------------------------------------------------------------------|------------------------------------------------|
| <ul> <li></li></ul>                                                                    | 4     mA      2U     mA       Zero/Spann       |
|                                                                                        | Exeption handling                              |
|                                                                                        | Overrange 21,5 mA Underrange 3,5 mA            |
|                                                                                        | Linebreak 21,5 mA                              |
|                                                                                        | 4                                              |

| Service      | The following settings can be made under the "Service" item:                                                                                                    |
|--------------|----------------------------------------------------------------------------------------------------|
| Locking      | <ul> <li>Unlock entry:<br/>There are three operating levels:         <ul> <li>Monitoring mode: Locking field is empty or contains an incorrect entry</li> <li>Parameterization mode: Parameterization level is enabled by entering the parameterization password (default: 0000)</li> <li>Configuration mode: Parameterization and configuration levels are enabled by entering the configuration password (default: 0000)</li> <li>Configuration password (default: 0000)</li> <li>See also "Changing the password" on page 2-8.</li> </ul> </li> </ul> |
| Reset device | - Reset the module ( <b>Reset</b> )                                                                                                    |
| Simulation   | - Simulation (only possible in configuration mode)                                                                                                    |
|              | WARNING: Simulation directly affects the process connected to the device and may only be used by trained personnel.                                                                                                    |
|              | <ul> <li>The analog output can be set here by making the following selections:</li> <li>(A) Set the output to a percentage value of the set range</li> <li>(B) Set zero/span adjustment</li> <li>A combination of (A) and (B)</li> </ul>                                                                                                    |
|              | The values for zero/span adjustment can be applied<br>by clicking on "Apply" in the corresponding<br>parameterization dialog box. They are permanently<br>saved to the device when the parameters are                                                                                                    |

#### Changing the password

The measuring transducer has two password levels. The password for each level is saved to the device.

transferred to the module.

- The first level only allows changes to be made to the **parameterization** (measuring range, etc.).
- The second level provides full access, i.e., the sensor can be changed and the *functional safety* functions can be deactivated (**configuration**).

Both passwords are set to "0000" by default.

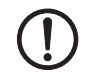

**NOTE:** Protect the measuring transducer with an appropriate password when it is used in safety-related systems.

Change the password for **configuration mode**.

- Call the MACX MCR-CONF configuration software.
- Read the active configuration.
- Enter the password for configuration mode under Service  $\rightarrow$  Locking (default: 0000).
- Click on Service  $\rightarrow$  Locking  $\rightarrow$  Change.
- Select a password not 1234 or 1111.
- Enter the old password; then enter the new, secure password twice.

Once the password for configuration mode has been changed, the password for **parameterization mode** can also be changed:

- Enter the password for parameterization mode under *Service* → *Locking* (default: 0000).
- Click on Service  $\rightarrow$  Locking  $\rightarrow$  Change.
- Select a password not 1234 or 1111.
- Enter the old password; then enter the new, secure password twice.

If the same password has been selected for both modes, the higher mode (configuration mode) is started the next time the password is entered.

If different passwords have been selected, only follow the second part of the instructions above to change the parameterization password.

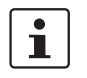

The new password is only saved to the device when the parameters are transferred.

|                                                                                                    | Service                                                                  |
|----------------------------------------------------------------------------------------------------|--------------------------------------------------------------------------|
| ✓ MALX MUR:SLEX:10-1<br>✓ Device descriptor<br>■ ✓ Configuration<br>■ ✓ Parameterisation<br>■ ✓ Service | Locking Change                                                           |
|                                                                                                    | Reset device Reset                                                       |
|                                                                                                    | Simulation<br>Analog output<br>Forcen C Zero+Span<br>C Forcen+Zero+Span  |
|                                                                                                    | Set Output to:         100         %           Zero: <ul> <li></li></ul> |
|                                                                                                    | Set Dutput to Apply                                                      |

## 2.3.2 Monitoring

This function enables the monitoring of a connected MACX MCR device and is only available in online mode.

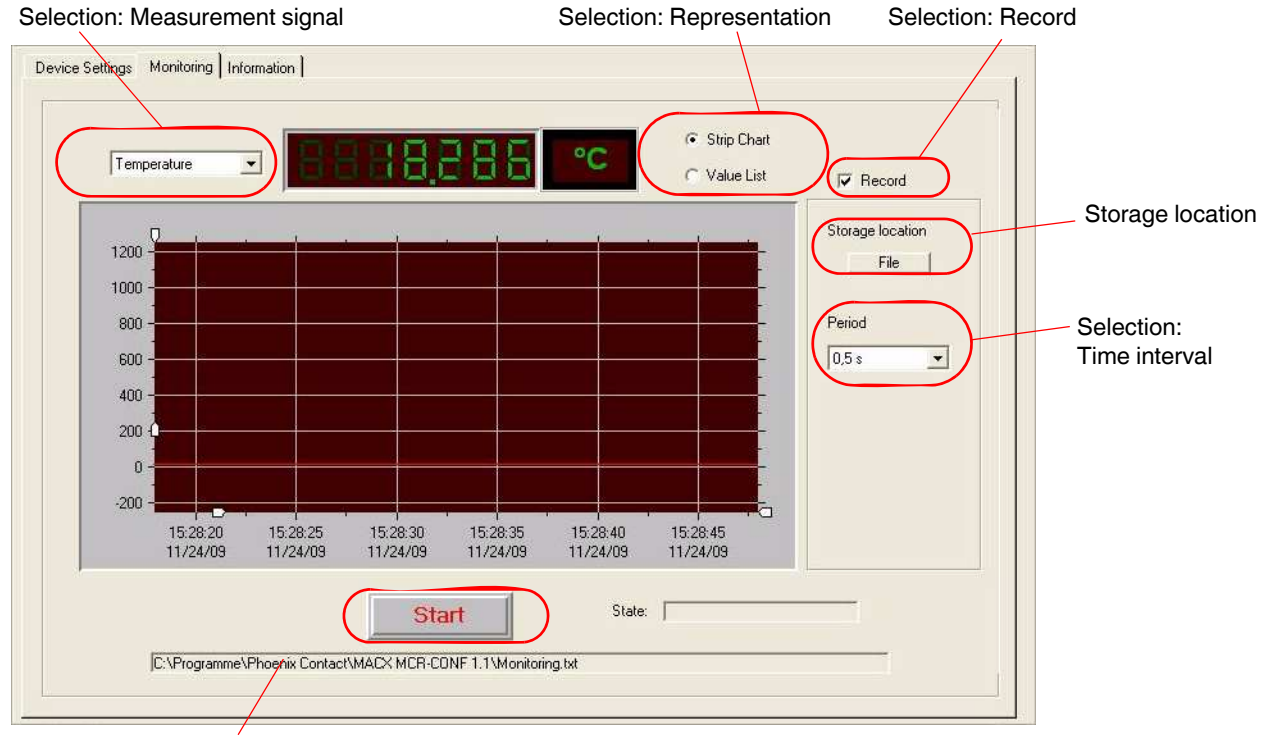

Start/stop measurement

Figure 2-2 Tab: Monitoring

| Selection:<br>Measurement signal              | <ul> <li>For the MACX MCR-EX-SL-TC<br/>Temperature, Temperature of Cold Junction, Output Value (mA)</li> <li>For the MACX MCR-EX-SL-RTD<br/>Temperature, Resistance, Sensor Current, Output Value (mA)</li> </ul>                                                                                                    |
|-----------------------------------------------|----------------------------------------------------------------------------------------------------|
| Selection: Representation                     | The values can be represented as curves ("Strip Chart") or in table form ("Value List").                                                                                                    |
| Selection: Record<br>Selection: Time interval | A recorded measurement curve can be stored as a text file on a data carrier<br>("Record" checkbox) and later imported into Microsoft Excel. The following time intervals<br>are available as scanning rates for the sequence of measurements:<br>0.5 s, 1.0 s, 5.0 s, 10.0 s, 30.0 s, 1 min., and 5 min.<br>The operating system time is used as the time base. |
| Storage location                              | The storage location for the measured value file can be specified under "File".<br>Once 32,000 measured values have been recorded, the file is closed and a new file is<br>opened with an additional index in the file name.                                                                                                    |
| Start/stop measurement                        | Measurement is started by clicking on "Start" and stopped by clicking on "Stop".                                                                                                    |